# **Review and Select My Benefits**

The Enrollment and Benefit Plans pages of Employee Self Service provide your organization with an automated way for employees to manage their benefits.

# **Access Benefit Selections**

Navigation: My Info > My Benefits > Benefit Plans

#### Note:

My Benefits is available in Employee Self Service if your company has configured the HR module of the application.

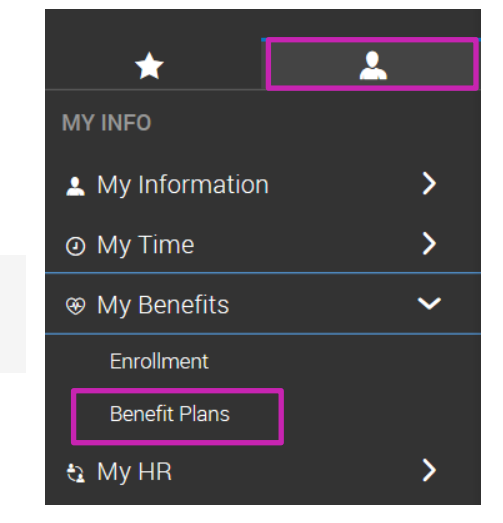

### **Review Benefit Selections**

View your benefits within the Benefit Plans screen. The following image outlines key sections of this area.

| Benefit Plans A         |                       |
|-------------------------|-----------------------|
|                         |                       |
| Total plans: 3          |                       |
| DENTAL                  |                       |
| Example Dental          | Employee Only         |
| Coverage Effective From | Coverage Effective To |
| Jan 1, 2017             | Dec 31, 9999          |
| Employee Contribution   | Taxable Income        |
| \$ 23.08                |                       |
| Employee Frequency      | Coverage Amount       |
| Every Scheduled Pay     | •                     |

| А | Benefit Plan Timeframe: View plans for Current, Past, Future, All, Waived, or all Waived |  |
|---|------------------------------------------------------------------------------------------|--|
|   | options                                                                                  |  |
| В | Benefit Groups: View all or specific plans.                                              |  |
| С | Benefit Plan Details: Displays details of benefit plan                                   |  |

# Updating Benefits due to a Life Change Event

Benefits are selected during open enrollment. Updates to benefits may be needed due to a qualifying life change event, such as marriage, birth of a child, etc. Submit a life change event to request an update to benefits.

## Selecting a Life Change Event

- 1. Navigate to My Info > My Benefits > Enrollment.
- 2. Select Start under Life Change Event.
- 3. Select the View Calendar icon and select the day of the event.
- 4. From the **Life Change Event Type** drop-down menu, select the appropriate event.
- 5. Select Save.

### **Selecting Benefits**

- 1. Read the instructions, then select **Continue**.
- 2. In supporting information, complete applicable fields, then select **Save & Continue**.
- 3. On each benefit screen, select your choices.
- 4. On the Confirm and Submit screen, review your elections.
- 5. Select Submit.
- 6. When prompted, enter your password, and select Accept.

| Life Change - Birth/Adoption |                                                                                                    |                                      |        |
|------------------------------|----------------------------------------------------------------------------------------------------|--------------------------------------|--------|
| Incomplete 99%               | 4                                                                                                    | 5                                    | SUBMIT |
| Instructions                 | Confirm & Submit                                                                                                    |                                      |        |
| Supporting Information       | Thank you for selecting (or waking) your new benefit plans. Please take a moment to review the plans & coverage levels. Select the Previous option on the menu below to make any changes up to finalization. |                                      |        |
| Medical                      | Note: If you wake your health and welfare coverage for any benefits, you may not be able to enroll back into the plan(s) until the next Open Enrollment date unless you have a qualifying Life Change Event. |                                      |        |
| 🖉 Dental                     | If you are satisfied with your selection, use the 'submit request' option to finalize and submit your selections.                                                                                            |                                      |        |
| Vision                       | The Submit request option MUST be completed to finalize our selections.<br>The HID Department will review your submittal and contact you should we have any additional questions. Thank you                  |                                      |        |
| Confirm & Submit             | 土 Download PDF                                                                                                    |                                      |        |
|                              | Total Plans:<br>2<br>Estimated Monthly Taxable Income<br>50                                                                                                    | Estimated Monthly Previum<br>\$75.01 |        |
|                              | Medical                                                                                                    |                                      | Ø      |

#### Important:

Some life change event selections must include a spouse or dependent. Select the **Select Your Spouse** or **Select Your Child/ren** if the spouse of child/ren is new and needs to be added.

| Life Change Event                                                            | X      |
|------------------------------------------------------------------------------|--------|
| Select Date of Event *<br>mm/dd/yyyy<br>Select a type of Life Change Event * | 3      |
|                                                                              | CANCEL |